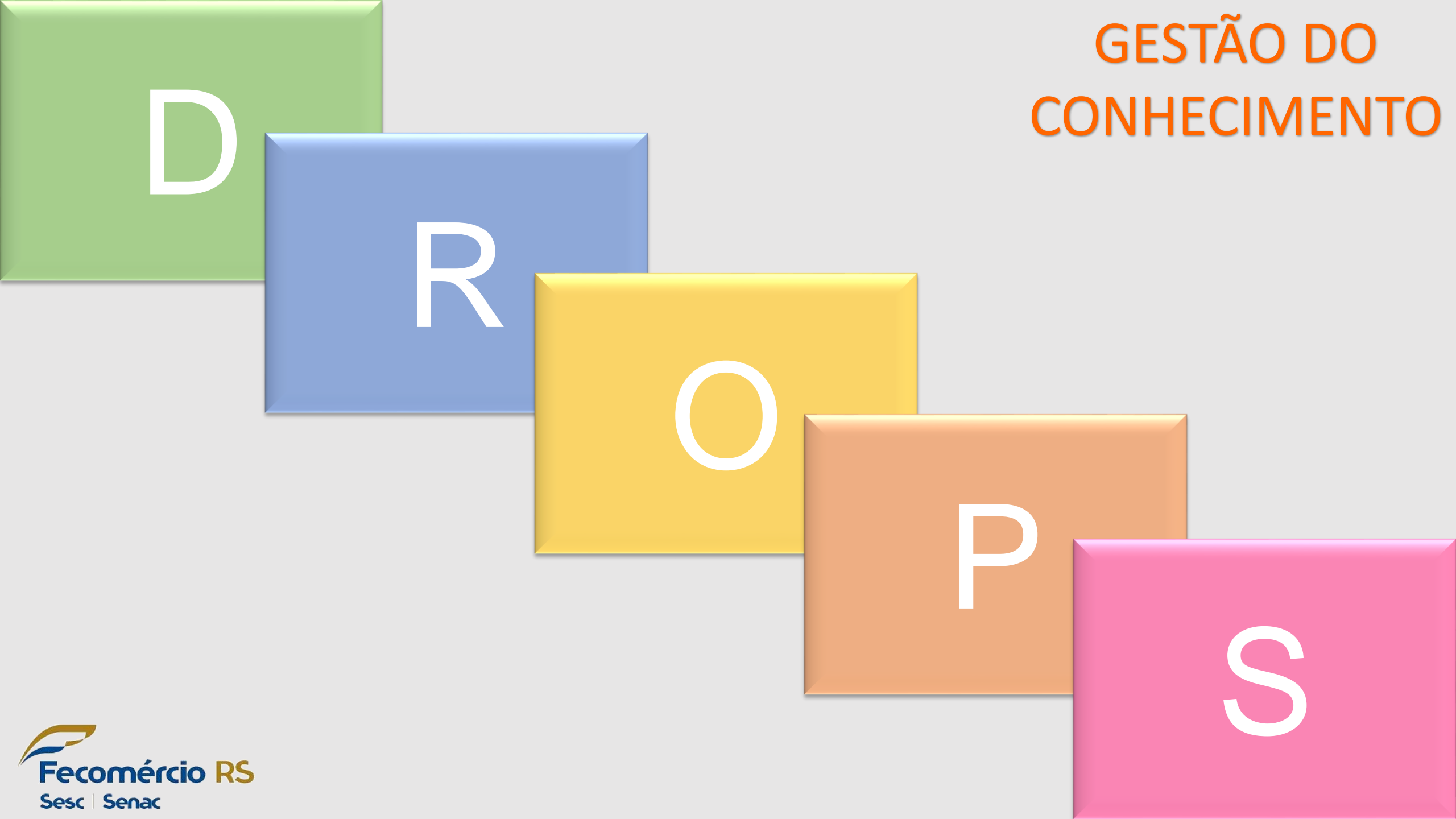

## **Blackboard - AVA**

Acesso: https://senac.blackboard.com/webapps/login/

Login: CPF Senha: ddmmaaaa (data de nascimento completa)

Realização das atividades

| Senac                                            |  |  |  |
|--------------------------------------------------|--|--|--|
| Bem-vindo ao Ambiente Virtual do Senac           |  |  |  |
| Insira USUÁRIO e SENHA e clique no botão ENTRAR. |  |  |  |
| Usuário                                          |  |  |  |
| Senha                                            |  |  |  |
| Esqueceu sua senha? Pré-requisitos técnicos      |  |  |  |
| ENTRAR                                           |  |  |  |

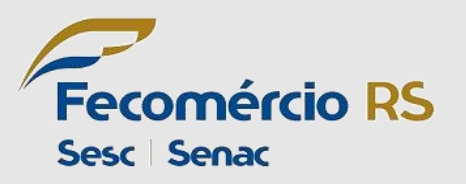

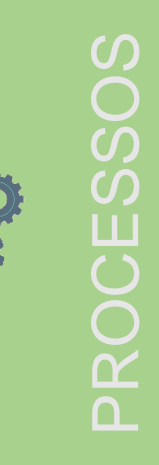

# Portal do Aluno

Acesso: http://apsweb.senacrs.com.br/modulos/aluno/login.php5?

Login: CPF/matricula Senha: ddmmaaaa (data de nascimento completa)

Acadêmico

(aceite no contrato; impressão de boleto; emissão de atestados, etc)

# Portal do Aluno

Bem vindo ao portal educacional

| Matrícula ou CPF    | <b>±</b>          |
|---------------------|-------------------|
| Senha               |                   |
| C Lembrar meu login | Esqueceu a senha? |
| ENTRAR              |                   |

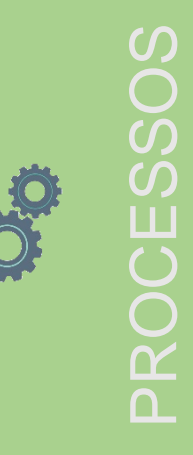

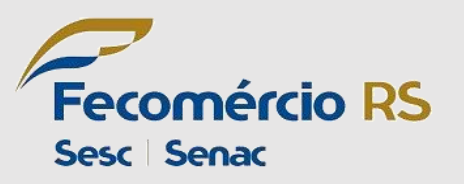

Toda turma aberta no GV possuí um código Blackboard.

Basta Acessar:

- Ficha Complementar da turma
- Dados adicionais da turma
- Anote o código

| 94 | Ficha Complementar                                                                                        | _ |  |  |
|----|----------------------------------------------------------------------------------------------------|---|--|--|
|    | DN (campos obrigatórios)                                                                                  |   |  |  |
|    | Fonte de Recurso (DN): 01 - Recursos do SENAC (PSG)                                                       |   |  |  |
|    | Tipo de Programa (DN): 01 - Outros Programas / Projetos 🔹                                                 |   |  |  |
|    | Tipo de Convênio (DN): 00 - Sem Convênio 🔹                                                                |   |  |  |
|    | Programação gratuita para os alunos (DN): 🔽 Código Turma (BlackBoard): 3946829                            |   |  |  |
|    | Turma para Edital Aprendizagem: 🔽 Turma Ensino Remoto (idiomas) 📝                                         |   |  |  |
|    | Data prevista de término do curso (DN): 🛛 / 🖉 🧾 (Somente para cursos Técnicos, Graduação e Pós-Graduação) |   |  |  |
|    | Carga borária total do curso (DN):                                                                        |   |  |  |

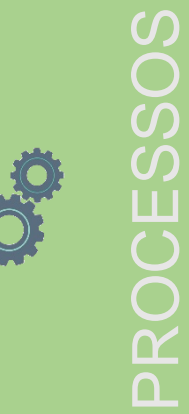

Fecomércio RS Sesc | Senac

Acesse a blackboard, caso não tenha acesso, solicite ao SuporteEAD@senacrs.com.br.

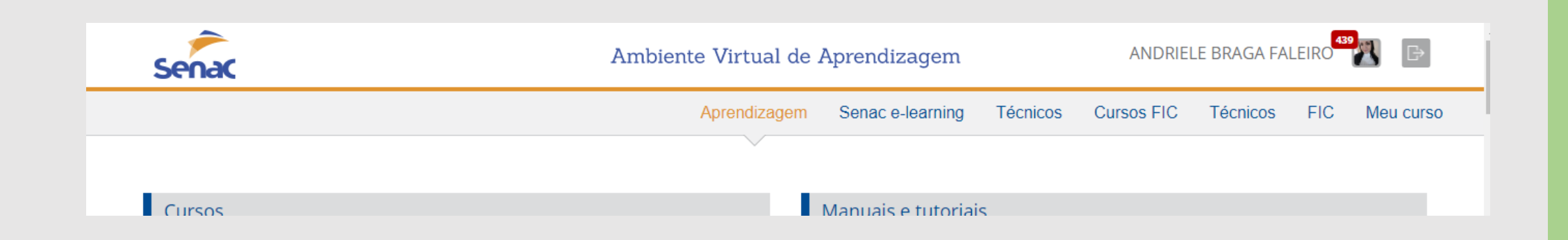

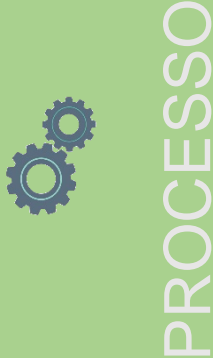

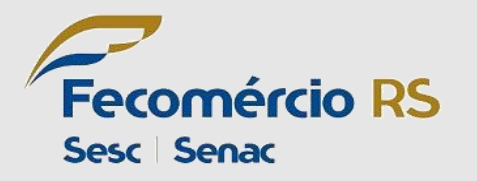

Role a barra de rolagem até o final e clique em "mais cursos"

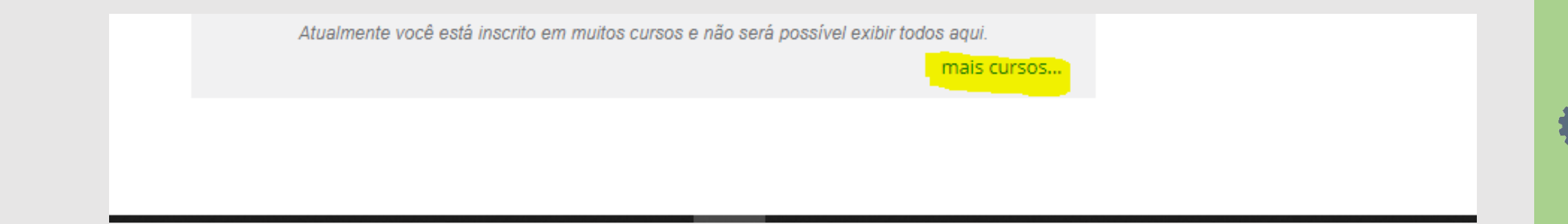

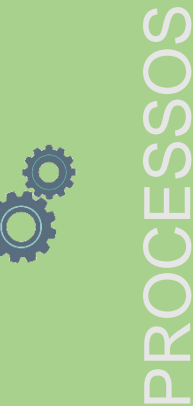

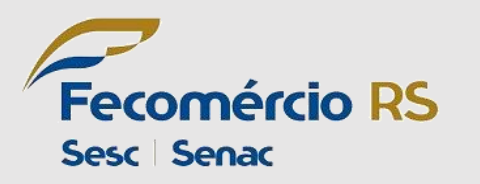

Coloque o número da sua unidade com hífen e espaço "- 00"

| PROCURAR MEUS CURSOS                                           |                                      |  |
|----------------------------------------------------------------|--------------------------------------|--|
| Pesquisar:<br>Disciplina Nome  Contendo I Superiore Siguais Ir | E Data de Criação Antes ➤ 31/03/2021 |  |
| Pesquisar períodos<br>termo não especificado V Ir              |                                      |  |

PROCESSOS

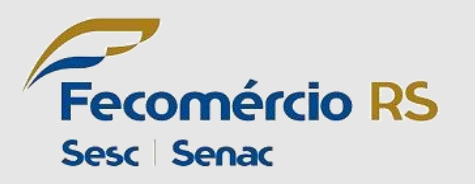

Localize a turma na Black

| CÓDIGO DO CURSO 🔺                                                                                                 | NOME DO CURSO                                         | PROFESSOR                                                                                                    | DESCRIÇÃO | FUNÇÃO         |
|----------------------------------------------------------------------------------------------------|-------------------------------------------------------|----------------------------------------------------------------------------------------------------|-----------|----------------|
| RS-2018-AP-1008-M2-3705318 (indisponível –<br>estava disponível pela última vez Sábado, 18 de<br>Janeiro de 2020) | TÉCNICO EM ADMINISTRAÇÃO - MÓDULO B<br>(3705318) - 31 | SILVIANE FAGUNDES MOREIRA, VINÍCIUS<br>SANTOS OLIVEIRA, Lívia Maria Rosa Nunes,<br>RAMON RODOLFO DOS SANTOS, DEMETRIO<br>MACHIDONSCHI NETO, JAMILA FERNANDES<br>BARCELLOS, MARCIA MACHADO SCHRIR<br>FERREIRA, ANDRIELE BRAGA FALEIRO,<br>MARCIA NUNES DA SILVA WARKEN, VANESSA<br>SILVA DA SILVA, Vanessa Silva, Rodrigo Brasil<br>Justo, EMERSON QUILES, ROBERTO DE<br>OLIVEIRA GONCALVES |           | Coordenador_RS |

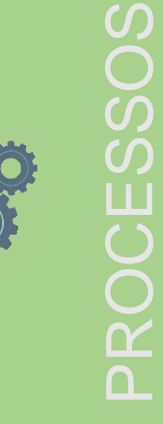

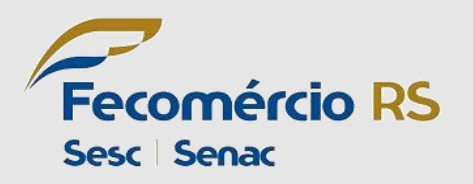

#### LEMBRETE

Lembrando que as turmas de cursos FIC e Técnicos sobem para a Black, após fechamento da turma.

Para as turmas de aprendizagem, deve-se marcar a flag "Exporta como apoio presencial aprendizagem EAD". Dentro da ficha complementar da disciplina – exportação para a blackboard.

| Y     Ficha Complementar                                                                                                    |                                                      |   |   |
|----------------------------------------------------------------------------------------------------|------------------------------------------------------|---|---|
| Exportação para Blackboard                                                                                                    |                                                      |   |   |
| Exporta como turma EAD   Exporta como apoio ao professor.   Exporta como apoio presencial aprendizagem EAD   (Para aprendizagem)   Exporta como apoio 20% técnico presencial   (para 20% EAD - Somente Ofertas apoio 20% técnico presencial   Informe a quantidade de dias   que o aluno permanecerá na turma .   **** Parâmetros Utilizados na Graduação ***   Monitor:   Coordenador 1:   Coordenador 2:   Coordenador 3:   Coordenador 4: | Associação turmas de Técnico as Salas Apoio Virtual: | 0 | k |

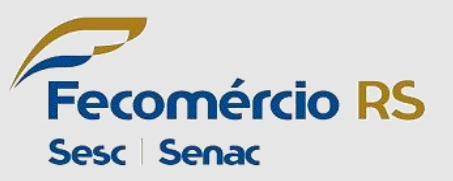